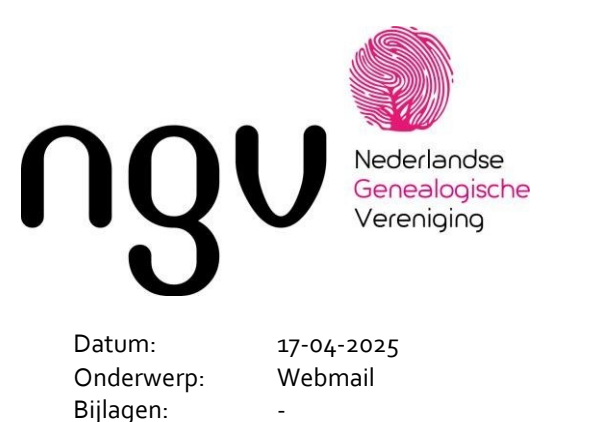

Anne Schley

ICT

Instructie webmail contacten overzetten

## De NGV gaat verhuizen

Van:

In mei gaat de NGV over op een nieuwe Internet provider, het bedrijf dat de machine levert waarmee we onze email versturen en waarop onze websites draaien. Die wisseling van provider is noodzakelijk omdat de huidige leverancier onvoldoende ruimte voor onze scans (familieadvertenties, krantenknipsels etc) kon leveren.

In deze instructie beschrijven we hoe je Contacten vastgelegd in Webmail kunt Exporteren uit de oude versie en Importeren in de nieuwe versie.

#### **Contacten exporteren**

Ga naar ngv.nl/webmail (de oude webmailomgeving) en login met het emailadres waarvan je de contactpersonen wilt overzetten.

Ga dan naar Contactpersonen (of Contacts)

Klik op Exporteren en noteer de map waar het bestand wordt opgeslagen.

# ontdek jouw verhaal

Pagina 1 van 7

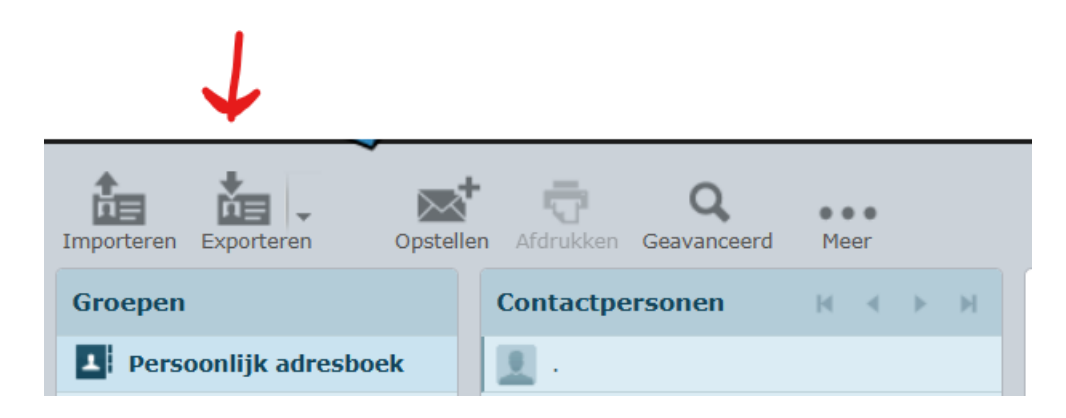

### Bijvoorbeeld:

Deze pc > Downloads

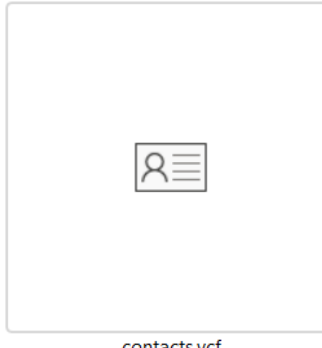

contacts.vcf

Klik dan op Uitloggen

ontdek jouw verhaal

Pagina 2 van 7

#### Importeren

Ga naar ngvmail.nl en log daar in met het emailadres waarvan je de contactpersonen hebt geëxporteerd.

Kies in de linker balk voor Contactpersonen (of Contacts)

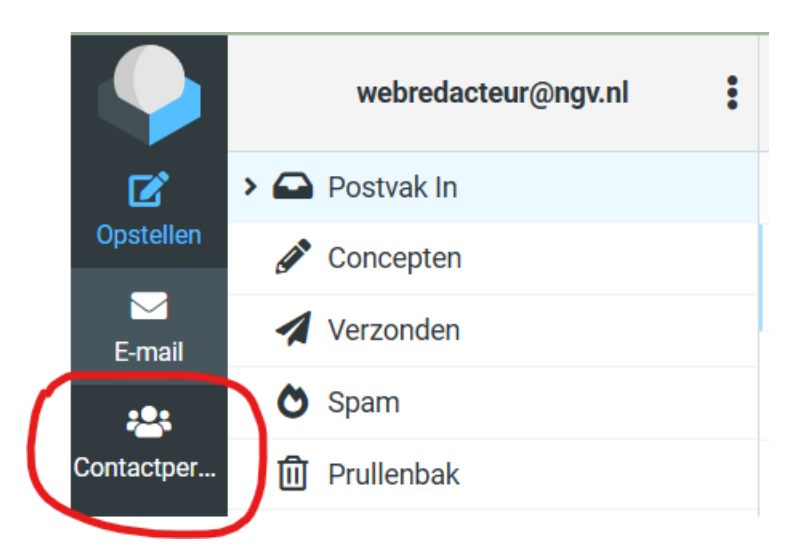

Selecteer Persoonlijk adresboek (of Personal Addresses) en kies voor Importeren (of Import).

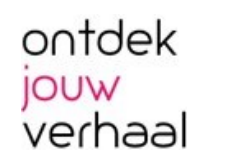

Pagina 3 van 7

| $\leftarrow  \rightarrow$ | C 🛱 😁 ngvmail.nl/?_task=addre | essbook&_source=0&_gid= |            |                       |                                                                                                    |                    | ↓                |
|---------------------------|-------------------------------|-------------------------|------------|-----------------------|----------------------------------------------------------------------------------------------------|--------------------|------------------|
|                           | Groepen                       | Selecteer               | +<br>Nieuw | <b>B</b><br>Afdrukken | The second second secon | <b>Q</b><br>Zoeken | 1.<br>Importeren |
|                           |                               |                         |            |                       |                                                                                                    |                    |                  |
|                           |                               |                         |            |                       |                                                                                                    |                    |                  |

Dan zie je het volgende scherm. Klik op Blader (of Browse).

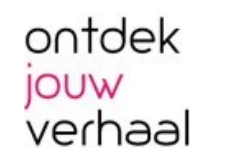

Pagina 4 van 7

| U kunt contactpersonen upload                               | den van een bestaand adresboek              |                            |
|-------------------------------------------------------------|---------------------------------------------|----------------------------|
| Op dit moment ondersteunen v<br>(kommagescheiden tekstbesta | ve het importeren van adresboek<br>and).    | en in vCard-en CSV-formaat |
| Importeer van bestand                                       | Kies bestanden                              | Blader                     |
|                                                             | Maximum toegestane bestandsgrootte is 64 MB |                            |
| Importeer groepstoewijzingen                                | Geen                                        | \$                         |
| Vervang het complete<br>adresboek                           |                                             |                            |
|                                                             |                                             |                            |
|                                                             | 🔔 im                                        | nporteren 🗙 Annuleren      |

Ga naar de map waar je het bestand hebt opgeslagen en klik deze aan.

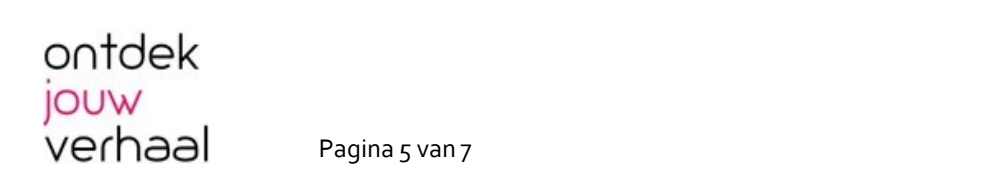

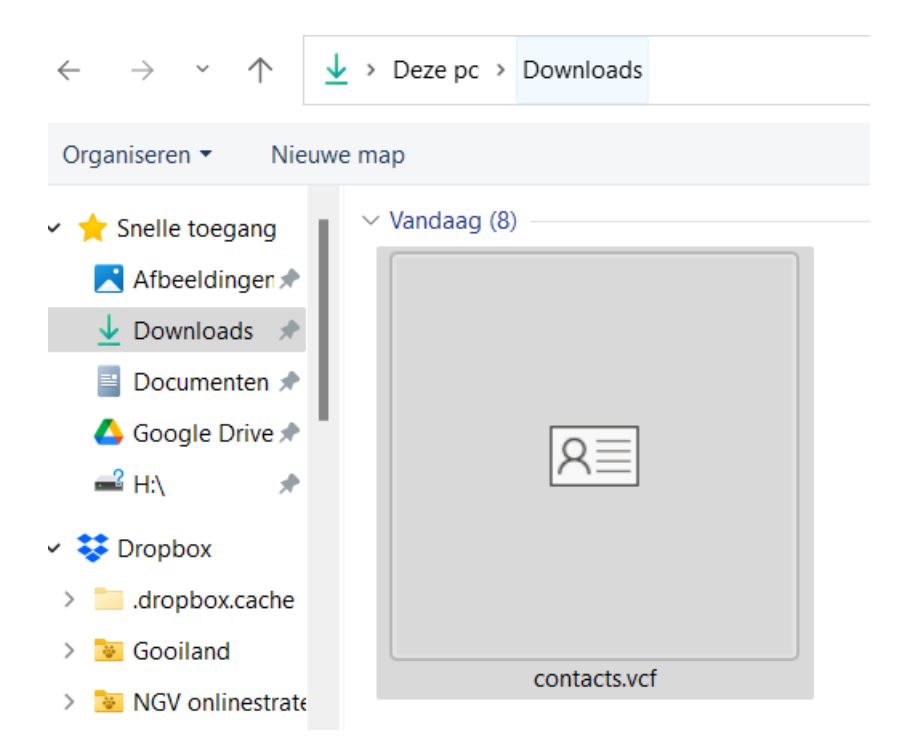

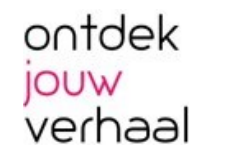

Pagina 6 van 7

| Contactpersonen importeren |                                                                                              |                                                                                     | >                 |  |
|----------------------------|----------------------------------------------------------------------------------------------|-------------------------------------------------------------------------------------|-------------------|--|
|                            | U kunt contactpersonen upload<br>Op dit moment ondersteunen v<br>(kommagescheiden tekstbesta | len van een bestaand adresboek.<br>ve het importeren van adresboeken in vCa<br>nd). | rd-en CSV-formaat |  |
|                            | Importeer van bestand                                                                        | contacts.vcf                                                                        | Blader            |  |
|                            |                                                                                              | Maximum toegestane bestandsgrootte is 64 MB                                         |                   |  |
|                            | Importeer groepstoewijzingen                                                                 | Geen                                                                                | \$                |  |
|                            | Vervang het complete<br>adresboek                                                            |                                                                                     |                   |  |
|                            |                                                                                              |                                                                                     |                   |  |
|                            |                                                                                              | 1mporteren                                                                          | × Annuleren       |  |

En klik op Importeren.

# Meer emailadressen?

Gebruik je webmail voor meerdere mailadressen? Herhaal dan bovenstaande stappen voor je andere mailadressen.

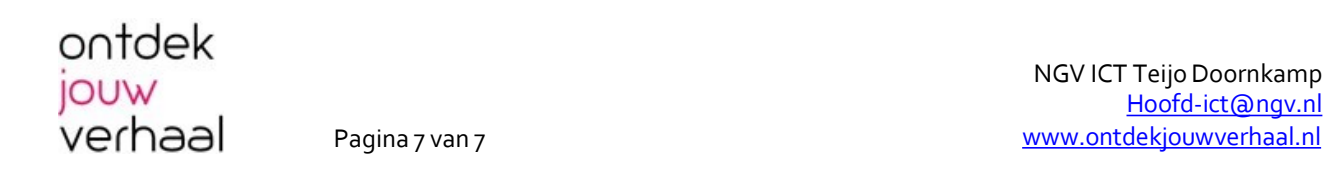